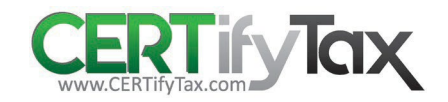

## Account Access

Open the Customer Portal Login Link.

New customers, create an account Existing customers, enter Username and Password

|                                                  | Attention                                                                                                    |
|--------------------------------------------------|----------------------------------------------------------------------------------------------------|
| Username<br>Password<br>Enter answer to (5+0=?): | This system is for the use of authorized users only.<br>By continuing your propriesment that you are an authorized<br>All activity in this system is being recorded for security purp |
|                                                  |                                                                                                    |
|                                                  |                                                                                                    |
|                                                  |                                                                                                    |

Complete the Create Customer Account screen below. CERTifyTax assigns a customer number at this time which can remain for the life of the customer or be changed at any time.

| Create Customer A                                                                                                    | reate Customer Account              |                                                                                                    |  |  |  |
|----------------------------------------------------------------------------------------------------|-------------------------------------|----------------------------------------------------------------------------------------------------|--|--|--|
| CERTifyTax                                                                                                    |                                     |                                                                                                    |  |  |  |
| You must be an authorized representative of the company you are registering. This system is for the use of authorized users only.<br>By continuing you represent that you are an authorized user. All activity in this system is being recorded for security purposes. |                                     |                                                                                                    |  |  |  |
| Enter all account information                                                                                                    | below. If you need to update your a | account information, please send an email to into@xpiredocs.com detailing the changes that you require. |  |  |  |
| Company purchasing from:                                                                                                    | Acmo Imaging Division I 🗸 🗸         |                                                                                                    |  |  |  |
| Your Type of Business:                                                                                                    | Beseller 🗸                          |                                                                                                    |  |  |  |
| Company Name (required):                                                                                                    |                                     |                                                                                                    |  |  |  |
| Name 2:                                                                                                    |                                     |                                                                                                    |  |  |  |
| CustNum (required):                                                                                                    | wp885FA8DF78                        |                                                                                                    |  |  |  |
| Address (required):                                                                                                    |                                     |                                                                                                    |  |  |  |
| Address 2:                                                                                                    |                                     |                                                                                                    |  |  |  |
| Address 3:                                                                                                    |                                     |                                                                                                    |  |  |  |
| City (required):                                                                                                    |                                     |                                                                                                    |  |  |  |
| State (required):                                                                                                    | ALABAMA 🗸                           |                                                                                                    |  |  |  |
| Zip (required):                                                                                                    |                                     |                                                                                                    |  |  |  |
| Phone (required):                                                                                                    |                                     |                                                                                                    |  |  |  |
| Fax:                                                                                                    |                                     |                                                                                                    |  |  |  |
| Contact Name (required):                                                                                                    |                                     |                                                                                                    |  |  |  |
| Email (required):                                                                                                    |                                     |                                                                                                    |  |  |  |
| OtherNum:                                                                                                    |                                     |                                                                                                    |  |  |  |
| Submit                                                                                                    |                                     |                                                                                                    |  |  |  |
|                                                                                                    |                                     |                                                                                                    |  |  |  |
|                                                                                                    |                                     |                                                                                                    |  |  |  |

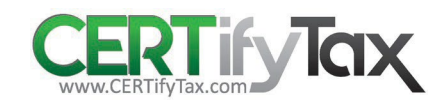

Once the Submit button is selected, the Form Wizard Submission screen will appear with instructions for submitting all required certificates based on Jurisdiction and Type of Business

## Form Wizard Submission Screen

Answer the questions below by selecting the appropriate item from each dropdown box.

Each subsequent question depends on the previous answer.

Once all questions have been answered, the "Continue to Form" button will activate.

Selecting the "Continue to Form" button will display the final form for you to complete.

| Form Selection Wizard                                                                                                    | Instructions     Arease fits quantitative bits by selecting the appropriate lines from such desplaces how.     Contrading and another despined on the previous answer.     Orice all quantities have been manered, the "Contratue S form" ladars will activate.     Selecting the "Contratue I form" lattices all days the fit all form to put a complexe. | CERT |
|----------------------------------------------------------------------------------------------------|----------------------------------------------------------------------------------------------------|------|
| Customer Numer: AAA Disposal<br>Customer Number: COSTEG5221<br>Please verify that you are an authorized repress<br>This system is for the use of authorized users or<br>Malachily in the system is being recorded for se | safew of the company listed above.<br>By confinency pays represent that you are an authorized user.                                                                                                    |      |
| Begin Form Selection Wizard<br>State CALIFORNA<br>Type of Business Resaie<br>Continue to Form                                                                                                    |                                                                                                    |      |

## **Resale Certificate**

Below is a sample of the fields you will need to complete to submit a Resale certificate. Upload your certificate in **PDF file format**, other file types are not supported.

Once completed, you will be able to select the Preview Form button to view the completed certificate and/or the Save Form button to save the exemption certificate to your account.

| me: CA-CDTFA-230                          |                                                       |  |
|-------------------------------------------|-------------------------------------------------------|--|
| * Seller's Permit Number:<br>* Signature: | I understand that entering my name into the signature |  |
| * Printed Name:                           | John Doe                                              |  |
| * Telephone Number:                       |                                                       |  |
| * Title:                                  |                                                       |  |
| * Email Address:                          | devaps@gmgconsulling.com                              |  |
| Sime Form                                 |                                                       |  |
|                                           |                                                       |  |
|                                           |                                                       |  |
|                                           |                                                       |  |

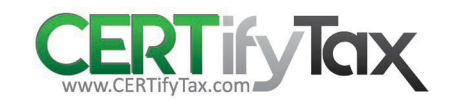

## **Submission Confirmation**

CERTifyTax will provide the following confirmation below once the form submission process has been successfully completed. You may continue to provide any and all certificates at this point by Clicking on Close in the Form Submission window. At this point, you will return to the Form Selection Wizard to complete any additional certificates that may be needed.

| Form Submission  Instructions  Thank you. Your form has been successfully submitted. Customer Number: wp0151B2C209 Transaction ID: 2781 You can now close and exit this page. | CERT |
|----------------------------------------------------------------------------------------------------|------|
|                                                                                                    |      |
|                                                                                                    |      |
| © Copyright CERTifyTax All Rights Reserved                                                                                                    |      |